# Accessible Content for Individuals who are Blind or Visually Impaired

Carmen Willings Teacher of Students with Visual Impairments & Founder & Developer of <u>www.teachingvisuallyimpaired.com</u>

## **Today's Objectives**

Create accessible materials Create accessible documents Create accessible slides Make presentations accessible Create accessible websites

#### Role of the TVI

Birth to 22-year-old students with visual impairments All areas of the ECC. Support Classroom Teachers Support Therapists

## Why Accessibility is Important

Universal design helps everyone Low vision users Users using screen readers Peers & colleagues Legal requirement (IDEA, ADA) Durability and quality of materials

## Considerations

Accessible to everyone Current & future learners needs Concrete objects & materials Low vision learners Braille learners Screen readers

## **Vision Simulators**

View textbooks, magazines, instructional materials PowerPoint from back of room Apps to simulate visual impairment <u>VisionSim</u> by Braille Institute <u>Thru My Eyes Simulator</u> by Zooma <u>I have low vision VR</u> by Retinosis Gipuzkoa

## **Printed Materials in Class**

Textbooks and Novels Worksheets: teacher made and professional publications Magazines and Newspapers Menus Calendars Forms Instructional materials (flashcards, manipulatives, etc.)

## **Create Accessible Teacher Made Materials**

Creating accessible materials and selecting pre-made materials that are accessible

#### **Avoid Handwritten Materials**

Can be difficult to read Can alter legibility of materials Create high quality materials Especially critical if visual impairment Even if student has no vision, need legibility for peers

## **Communication & Schedule Cards**

Use high contrast Typed simple font Print and braille Spaced apart to reduce clutter APH Tactile Connection cards

### **Literacy Activities**

Simple pictures Identifiable features Simple font High contrast No visual clutter Well-spaced

## **Accessible Functional Print**

Functional literacy books Large print and braille Simple font Simple line drawing Velcro strip for response

## **Create & Select Accessible Documents**

Creating accessible materials and selecting pre-made materials that are accessible

## **Readability of Fonts**

Fonts make or break accessibility Decorative fonts reduce the readability Use Sans Serif Fonts Avoid "fun" fonts (serifs, cursive or embellished fonts)

## **Selecting Fonts**

Limit the number of fonts used Recommended fonts that are widely available: Veranda

Tahoma APHont Arial

## **Changing Fonts in Documents**

Same font throughout document

Accessible Content for Individuals who are Blind or Visually Impaired • large print outline In completed doc, CTRL+A to select all Apply font in styles Arial and Veranda most universal

### Font Size

Use a minimum of 11pt to 12pt font Large print minimum of 16pt TVI should specify size of large print needed Use a typometer

## **Avoid All Caps**

Use underscoring, quotes, or bold More difficult to read than lower and mixed case text. Use sentence or mixed case Avoid text with shadows Avoid excessive underline and italics

## **Aligning Text**

Avoid right alignment Left align helps reader using magnification locate next line Easier to find next block of information Avoid fully justified text – changes spaces between letters & words Avoid breaking words between lines

## **Color Contrast**

Contrast between foreground & background Print more legible Easier to locate materials Light on dark or dark on light

## How to Select Fonts & Styles

## Adequate White Space

Adjust space between lines and paragraphs Adjust space around headers Accessible Content for Individuals who are Blind or Visually Impaired • large print outline Improves reading experience for all Prevents clutter Makes relationship between content more apparent

## How to Adjust Spacing

## **Plain Backgrounds for Text or Workspace**

Avoid complex or graphic backgrounds Avoid blue and grey backgrounds (studies show fatigue the eye) Place materials on solid tray to define space Easier to read and locate materials

## **Use Built-In Tools**

Styles of headings Lists, Columns, Tables, Charts, Images Designed to be accessible Don't simulate charts & tables using shapes, etc.

## **Headings & Titles**

Use built in styles Levels help screen readers scan the text Give user indication of where they are in document Headings larger than the text Necessary if Creating a Table of Contents

## How to Create Headings

## **Alt Text Guidelines**

Brief description. Not too wordy. If the object is an image of text, it must match the text verbatim If object is a decorative, use a space or "" as the alt text or check the "mark as decorative" box Screen reader will then ignore.

## **Alt Text Basics**

How should images be described?

Accessible Content for Individuals who are Blind or Visually Impaired • large print outline <u>The Diagram Center</u> <u>Microsoft: improve accessibility with alt text</u> <u>WebAim Alt Text Guidelines</u> Context is Key Consider target audience Be concise – more is NOT better Tone & language

## How to Add Alt Text

#### **Don't Convey Meaning with Color Alone**

Add text to explain color Add texture or pattern instead of or in addition to color This could be an asterisk or letter indicator in parenthesis but be sure to add a note that explains the marking

## **Color Deficient Example**

<u>ColorDeBlind</u> app Currently \$.99 in app store Simulates color blindness Helps classroom teacher understand student's vision and need for alternatives to color.

## How to Create Texture in Charts

## **Pictures & Objects In Line**

Text wrapping embeds picture in text. Screen reader can't read wrapped text. Screen readers can only read pictures and objects if they are in line with text.

## **Using Lists**

Standard bullets and numbers Align left (not centered, right or justified) Line spacing options Horizontal text direction

#### **Avoid Unneeded Columns**

Difficult for people with low vision Bulleted lists OK if: Side by side Second column in different background No more than 6 bulleted lines

## Column Use

Layout tab Don't use table to simulate columns Can adjust but – ensure enough white space Customize Columns Number of columns Spacing adjustments

## How to Create & Adjust Columns

## Accessible Tables

Design tab: table styles options Choose header row Horizontal and vertical lines between rows and columns Text in same direction Do not merge or split cells Caption to know name of table Alt text to skim information

## How to Create Tables

## Headers, Footers & Watermarks

Important information provided elsewhere Screen readers do not automatically read this information Notify reader it is a draft Same font & size as document Outer corner of page

#### **Descriptive Filenames**

Benefits everyone Helps identify document & purpose Helps locate, open and switch between documents Use unique names for each document

## **Check Accessibility**

Built-in Accessibility checker starting point Only available in some versions Must use human judgement Check contrast Logical reading order Check quality of printed handout Keep screen readers in mind for digital materials

## Inaccessible to Accessible Docs

## Save as an Accessible PDF

File – Save As – Browse File Properties (Title, author, subject, keywords) Save as pdf Options - Document structure tags for accessibility checked Save

## Adobe Accessibility Checker

Adobe Pro Account Tools tab – protect and standardize Full scan Should only have 2 errors: manually check Logical reading order Color contrast

## Accessible Word & PDF Fillable Forms

Microsoft Word – in developer tab Prepare Forms Forms - Adobe Pro Use Wizard or create Accessible Content for Individuals who are Blind or Visually Impaired • large print outline Provide text description of purpose of form field

## Trouble-shoot, Save & Create Fillable Forms in Adobe

## **Making Large Copies**

Step by step tutorial Ensure quality of enlargement Check for lines and graininess of text

## **Brain Break!**

#### **Creating Accessible Slides**

Create slides that are fully accessible to all participants.

## **Similar Accessibility Tips**

Use sans serif fonts Good contrast Use simple layout & backgrounds Non-cluttered design template Avoid conveying information with emphasis or color alone Alt text

#### **Slide Variations**

Color variation Background variation "Eye Candy" for visual learners Cautious with "design ideas"

## **Font Sizes for Slides**

Introduction Slide Title 60 pt font Subtitles 24 pt font Related Graphic for Interest Additional Content Slides Titles 40pt font or larger 32pt text size Accessible Content for Individuals who are Blind or Visually Impaired • large print outline No smaller than 24pt Intro Title Subtitle Content Title Text size Level 1 Level 2

## **Color & Emphasis**

Avoid conveying information with color alone Here are some important words Emphasize text in verbal presentation (loudness, pitch) Say: "The phrase 'important words' is colored yellow and emphasized with underlining."

## **Quantity of Text**

Limit number of bullet points 5-7 bullets/lines per slide Total quantity of text per slide Max 5-7 words per bullet/line Make points short and concise Avoid full sentences

#### **Use Levels**

Levels help with readability Adds clarity Skim-ability Levels makes reading easier Change color of bullet levels Can change size of each level Never smaller than 24pt font

## **Adding Layouts**

Best to use built in slide layouts Automatically in correct reading order

Accessible Content for Individuals who are Blind or Visually Impaired • large print outline If you add, check reading order Limit to three blocks of content Unique titles for each

## **Columns in Slides**

Warnings Only use if necessary Can be harder to read Suggestions Different colored background No more than 6 bulleted lines

## **Slide Reading Order**

Home-arrange-selection pane Order appears reversed Follow this order for Screen Readers: Slide number Footer placeholder Date Content placeholders Slide title

## Layouts & Reading Order

#### **Meaningful Hyperlinks**

Avoid "click here" or "more". Documents, slides, websites Use clear information about the destination (e.g. Click here to learn more about hyperlinks).

### **Slide Transitions**

Use sound transitions Audio cue for slide change Easier to follow Choose Transitions tab **11** | Teaching Students with Visual Impairments • Carmen

Willings

Accessible Content for Individuals who are Blind or Visually Impaired • large print outline Sound drop down menu Subtle sound Select Apply To All

## **Check Slide Accessibility**

Outline view Displayed text spoken by screen reader All text should be viewable Check order Automated checkers starting point Manual inspection & human judgement important

## How to Check Accessibility in PowerPoint

### **Accessible Handouts**

Handout with accessible text File Menu, Export, Create Handouts, Select outline only Or copy the text from outline view and paste in Word document Add styles to make fully accessible Convert to accessible pdf

## How to Create Handouts

#### **Delivering the Presentation**

It's all about the delivery!

## Preparation

Handle materials before demonstration Provide Information in advance Adequate notice if braille needed Copy of handout Access on personal device

#### **Presentation Basics**

Offer preferential seating Turn off front of room lights to increase contrast

Accessible Content for Individuals who are Blind or Visually Impaired • large print outline Offer screen sharing Stand away from windows Keep board clean to maximize contrast

## **Screen Sharing**

Access information on an interactive white board computer with internet access iPhone or iPad with internet access. The teacher initiates the meeting and invites student. The student joins the meeting. Student has immediate access to everything presented on the screen!

## **Screen Sharing Options**

#### **Microsoft Teams**

Must have Microsoft 365 to initiate. Anyone invited can attend Can access on computer or with Microsoft Teams app Must have Teams access Not available on all accounts

## **Google Meet**

Free to everyone! Great distance learning option Access on computer or with Google Meet app

## **Auditory Access**

Hearing Impaired, dual sensory loss, ESL Use captions Provide transcripts Use visuals that do not depend on sound...and descriptions that are not dependent on visuals Text to speech options

#### **Closed Captioning**

Add captions to a recorded Live captioning options Typed real time captions (most accurate) Artificial intelligence (AI)

## **Presenting Points**

Bring bullet points out individually Discuss points as they appear Select "Start on mouse click" Simple, consistent animation

### **Describe Graphics**

Identify graphic (e.g. photo, graph chart, diagram) Verbally describe key features graphical elements Provide only relevant info

### **Descriptive Language**

Avoid "here", "there", and "you" Communicate with words not facial expressions Clear throat as indicator Adjust tone of voice Call on all students by name Student know who is talking

#### Movies, Videos and Assemblies

Preferential seating – avoid isolation Few words of explanation during quiet parts Scene changes Additions of characters Shifts in plot if narrative is poor Use descriptive videos Encourage use of distance devices

## **Accessible Online Content & Websites**

Ensure website and platform accessibility **14 |** Teaching Students with Visual Impairments • Carmen Willings

#### Accessible Google Forms

Create a new Google form Create unique name Add sections to present just one question at a time. If adding image, must add caption (no alt tag options)

## **Create Websites**

Content Management systems No coding skills required Drop & drag elements Still must ensure accessibility

### **Accessible Websites**

www.wave.webaim.org Web Content Accessibility Guidelines (WCAG) at w3.org Troubleshoot solutions

## How to Check Any Website

## Website Typography

Universal Sans serif font (Arial, Veranda) Limited number of font styles Minimum size for text is 16pt Limit variations (bold, underlined, italics, all caps) Good contrast between text and background Style isn't only way to convey meaning

## **Alternative Access**

Alt text for all images and non-text content Text transcription of recorded videos and audios

## **Presentation of Information**

Web Accessibility Initiative: Heading & Spacing guidelines Use whitespace & proximity Meaningful order and sequence Audio controls (pause, stop or mute)

Accessible Content for Individuals who are Blind or Visually Impaired • large print outline **Understandability** Headings in logical order <h1>, <h2>, <h3>, etc. Descriptive heading names All links clearly labeled (not "click here") and highlighted Multiple ways to access pages Navigation menus Sitemap Search bars Links

## Predictability

Headings describe content that follows Just one header <h1> and footer Headers, main and footer children of body to be read by screen readers

## **Troubleshoot Accessibility**

Fonts Contrast Headers Levels Accessible Form fields

## Thank You!

Carmen Willings Teacher of Students with Visual Impairments Forsyth County Schools Cumming, GA Teaching Students with Visual Impairments <u>www.teachingvisuallyimpaired.com</u> <u>c.willings@teachingvisuallyimpaired.com</u>

## **Questions, Comments, or Feedback?**